### TÀI LIỆU HƯỚNG DẪN SỬ DỤNG PHẦN MỀM TUYỀN SINH ĐẦU CẤP ( DÀNH CHO PHỤ HUYNH HỌC SINH)

#### 1. Đăng nhập hệ thống

- Trình duyệt web: Google Chrome, Cốc Cốc, Mozilla Firefox,...

- Địa chỉ đăng nhập: thanhhoa.tsdc.vnedu.vn

- Đăng nhập vào phần mềm: Bằng tài khoản và mật khẩu của học sinh được nhà trường cấp (hoặc tài khoản vnEdu của GV)

| ← → C 🔒 thanhhoa.tsdc.vnedu.vn/dang-nhap                                             | 아 년 ☆ 🍕 🤀 🏇                                                   |
|--------------------------------------------------------------------------------------|---------------------------------------------------------------|
| Hỗ trợ (Từ 8h00 đến 17h00)                                                           | ĐĂNG NHẬP   ĐĂNG KÝ                                           |
| SỞ GIÁO DỤC VÀ ĐÀO TẠO THANH HÓA Thông tin tuyển sinh<br>Hệ THỐNG TUYỂN SINH DẦU CẤP | Quy định tuyển sinh Hướng dẫn đăng ký Tra cứu hồ sơ Tạo hồ sơ |
|                                                                                      | Đăng Nhập                                                     |
|                                                                                      | Số điện thoại/Tài khoản học sinh                              |
|                                                                                      | 38312012118                                                   |
|                                                                                      | Mật khẩu                                                      |
|                                                                                      | •                                                             |
|                                                                                      | Mã captcha Quên mật khẩu?                                     |
|                                                                                      | e51713 e51713                                                 |
|                                                                                      |                                                               |
|                                                                                      | ĐĂNG NHẬP                                                     |
|                                                                                      | Chưa có tài khoản ? Đăng Ký                                   |

Trường hợp chưa có tài khoản, PHHS sẽ thực hiện đăng ký tài khoản trên trang tuyển sinh.

| ← → C △ ● https://thanhhoa.tsdc.vnedu.vn/dang-ky<br>Hô trợ (Từ 8h00 đến 17h00) - HotLine: 02373.852.828 |                      |                                                                                                    |                                                                                 |                                          | 🕶 🔍 🖄 🟠<br>ĐĂNG NHẬP ĐĂNG KÝ | * 🖪 🜖 : |
|----------------------------------------------------------------------------------------------------|----------------------|----------------------------------------------------------------------------------------------------|---------------------------------------------------------------------------------|------------------------------------------|------------------------------|---------|
| SỞ GIÁO DỤC VÀ ĐÀO TẠO THANH HÓA<br>Hệ THÔNG TUYẾN SINH DẦU CẤP                                         | Thông tin tuyển sinh | Quy định tuyển sinh Hướ                                                                            | rớng dẫn đăng ký                                                                | Tra cứu hồ sơ                            | Tạo hồ r                     |         |
|                                                                                                    |                      | Tài khoản đã đi<br>dung để đảng<br>Họ và Tên<br>Số điện thoại<br>Mật khẩu<br>Mặt captcha<br>eốd7ca | Đăng Ký<br>đăng ký sử dụng VnEdu<br>yg nhập trên hệ thống Tự<br>hiểu<br>Đảng Ký | u Connect có thể sử<br>yến Sinh Đầu Cấp. |                              |         |

#### 2. Thực hiện thao tác tạo hồ sơ

Người dùng click chọn Tạo hồ sơ  $\rightarrow$  Chọn cấp  $\rightarrow$  Tạo hồ sơ

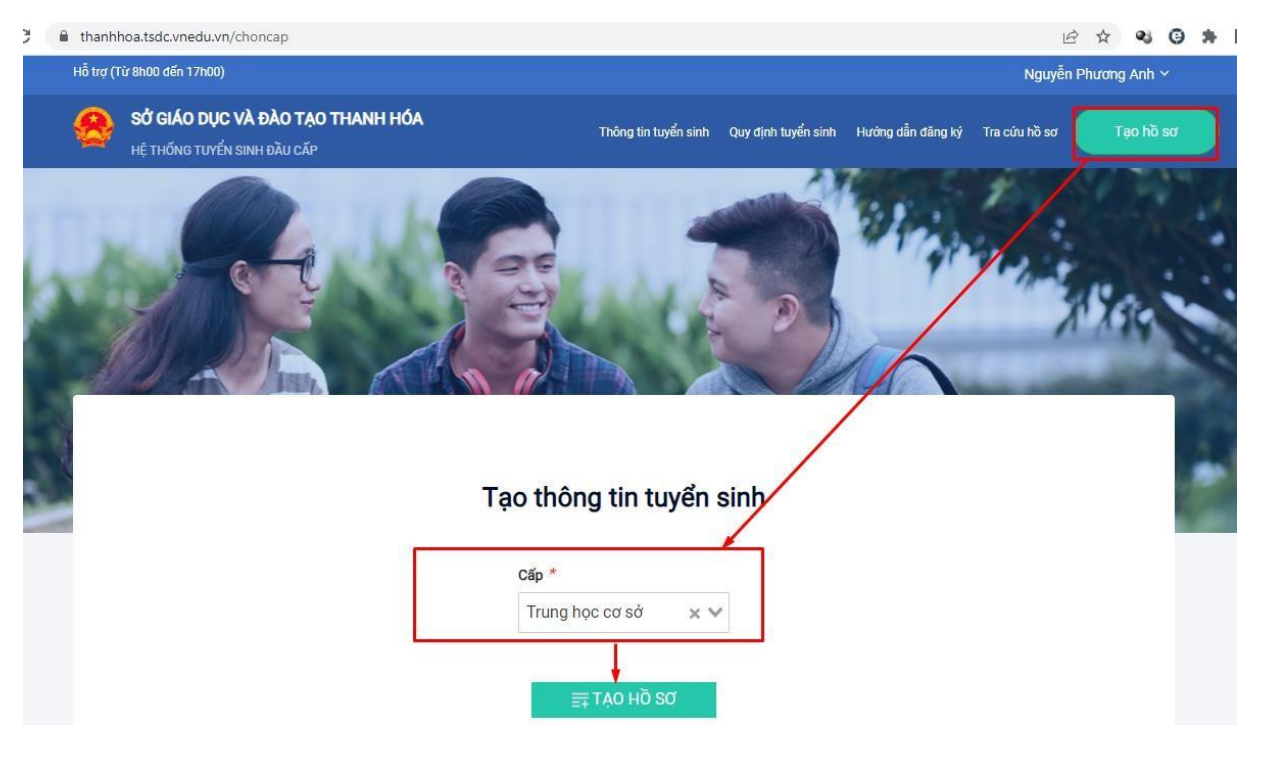

+ Cập nhật đầy đủ thông tin trong các mục có dấu \*

| 10 30                                  |                |                         |                     |
|----------------------------------------|----------------|-------------------------|---------------------|
| ∕lã học sinh VnEdu∕ Mã định<br>Nếu có) | danh học sinh  |                         |                     |
| 2204143890                             | Tim            |                         |                     |
| Quận/Huyện đăng ký tuyển sinh          | *              |                         |                     |
| Thành phố Sầm Sơn                      | × ¥            |                         |                     |
| A. THÔNG TIN HỌC SINH                  |                |                         |                     |
| 1. Họ và tên *                         | 2. Ngày sinh * | 3. Số định danh cá nhân | Đã vác thực Số định |
| Đỗ Văn Đức Anh                         | 08/10/2013     | 038213036653            | danh cá nhân với    |

| Giới tính *                                 | 5. Dân tộc *            | 6. Số điện th           | i liên hệ                         |  |  |  |
|---------------------------------------------|-------------------------|-------------------------|-----------------------------------|--|--|--|
| am 🚫 Nữ 💽                                   | Kinh                    | × ¥ 09437851            | 31                                |  |  |  |
| 7. Noi sinh                                 |                         |                         |                                   |  |  |  |
| Tỉnh/Thành phố *                            | Quận/Huyện *            | Phường/Xã *             | Địa chỉ (Ghi trên giấy khai sinh) |  |  |  |
| Thanh Hóa 🛛 🗙 🗸                             | Thành phố Sầm Sơn 🛛 🗙 🗸 | Phường Trường Sơn 🛛 🗙 🗸 | VD:Bệnh viện đa khoa Tỉnh         |  |  |  |
| 8. Hộ khẩu                                  |                         |                         |                                   |  |  |  |
| Tỉnh/Thành phố *                            | Quận/Huyện *            | Phường/Xã *             | Địa chỉ (Số nhà, Tổ, Thôn, Xóm)   |  |  |  |
| Thanh Hóa 🛛 🗙 🗸                             | Thành phố Sầm Sơn 🛛 🗙 🗸 | Phường Trường Sơn 🛛 🗙 🗸 | Son Thắng                         |  |  |  |
| 9. Chỗ ở hiện nay                           |                         |                         |                                   |  |  |  |
| Tỉnh/Thành phố *                            | Quận/Huyện *            | Phường/Xã *             | Địa chỉ (Số nhà, Tổ, Thôn, Xóm)   |  |  |  |
| Thanh Hóa 🛛 🗙 🗸                             | Thành phố Sẵm Sơn 🛛 🗙 🗸 | Phường Trường Sơn 🛛 🗙 🗸 | Son thẳng                         |  |  |  |
| ). Diên ưu tiến                             |                         |                         |                                   |  |  |  |
|                                             | Khuyết tật              |                         |                                   |  |  |  |
|                                             |                         |                         |                                   |  |  |  |
| 1. Học sinh trường tiểu học                 |                         |                         |                                   |  |  |  |
| I. Học sinh trường tiểu học<br>nh/Thành phố | Quận/Huyện              | Phường/Xã               | Trường                            |  |  |  |

# + Cập nhật đầy đủ thông tin Kết quả học tập

| 12. Kết quả học tập              |                  |                |                              |                     |                          |                                                                                                    |  |  |
|----------------------------------|------------------|----------------|------------------------------|---------------------|--------------------------|----------------------------------------------------------------------------------------------------|--|--|
| Môn học                          | Mức độ đạt được* |                |                              | Điểm ĐKĐT cuối năm★ |                          |                                                                                                    |  |  |
| Tiếng Việt                       | Hoàn thành tốt   | Hoàn thành tốt |                              | 9                   |                          |                                                                                                    |  |  |
|                                  |                  |                |                              |                     |                          |                                                                                                    |  |  |
| Toán                             | Hoàn thành tốt   |                | ~                            | 10                  |                          |                                                                                                    |  |  |
|                                  |                  |                |                              |                     |                          |                                                                                                    |  |  |
| Khoa học                         | Hoàn thành tốt   |                | ~                            | 9                   |                          |                                                                                                    |  |  |
| النوار مؤديك التوالا             |                  |                |                              |                     |                          |                                                                                                    |  |  |
| Lich sư và bịa li                | Hoàn thành tốt   |                | ~                            | 10                  | 10                       |                                                                                                    |  |  |
| Tiếng Anh                        | Hoàn thành tốt   |                | ~                            | 9                   | 9                        |                                                                                                    |  |  |
|                                  |                  |                |                              |                     |                          |                                                                                                    |  |  |
| Mức độ đạt được về các năng lực  |                  |                |                              |                     |                          |                                                                                                    |  |  |
| Tự phục vụ, tự quản*             |                  | Hợp tác*       |                              |                     | Tự học giải quyết vấn đề | er i la companya de la companya de la companya de la companya de la companya de la companya de la companya de l |  |  |
| Tốt                              | ~                | Tốt            |                              |                     | ✔ Tốt                    |                                                                                                    |  |  |
| Mức độ đạt được về các phẩm chất |                  |                |                              |                     |                          |                                                                                                    |  |  |
| Chăm học, chăm làm*              | Tự tin, trác     | h nhiệm*       | Trung thực, kỷ luật* Đoàn kế |                     |                          | Đoàn kết, yêu thương*                                                                                           |  |  |
| Tốt                              | ✔ Tốt            | Tốt            | Tốt 🗸                        |                     |                          |                                                                                                    |  |  |

+ Chọn trường đăng ký dự tuyển -> đính kèm giấy tờ bắt buộc(có dấu \*) -> tích chọn:
Tôi xin cam kết khai báo đúng thông tin -> Xem Phiếu

(Nếu dự tuyển vào trường thuộc xã/phường khác -> tích chọn vào Trường trái tuyến)

|                                                                                                    | т                                                                                                    | rường *                                                                                                    |                                                                                                    |                                                                                                |                                                                        |                      |
|----------------------------------------------------------------------------------------------------|----------------------------------------------------------------------------------------------------|----------------------------------------------------------------------------------------------------|----------------------------------------------------------------------------------------------------|------------------------------------------------------------------------------------------------|------------------------------------------------------------------------|----------------------|
| g học cơ sở                                                                                                    | × Y                                                                                                    | Trường THCS Trường Sơn                                                                                                    | (Sầm Sơn)                                                                                                    | × 🗸                                                                                            |                                                                        |                      |
| iấy tờ đi kèm                                                                                                    |                                                                                                    |                                                                                                    |                                                                                                    |                                                                                                |                                                                        |                      |
| tuyển sinh THCS                                                                                                    |                                                                                                    |                                                                                                    |                                                                                                    |                                                                                                |                                                                        |                      |
| sao giấy khai sinh*                                                                                                    |                                                                                                    |                                                                                                    |                                                                                                    | ×                                                                                              | GKS.jpg                                                                | 🗎 Chọn file đính kèn |
|                                                                                                    |                                                                                                    |                                                                                                    |                                                                                                    |                                                                                                |                                                                        |                      |
| bạ tiểu học*                                                                                                    |                                                                                                    |                                                                                                    |                                                                                                    | ×                                                                                              | Học bạ.jpg                                                             | 関 Chọn file đính kèn |
|                                                                                                    |                                                                                                    |                                                                                                    |                                                                                                    |                                                                                                |                                                                        |                      |
|                                                                                                    |                                                                                                    |                                                                                                    |                                                                                                    |                                                                                                |                                                                        | 📗 Chọn file đính kèn |
| xin dự tuyển                                                                                                    |                                                                                                    |                                                                                                    |                                                                                                    |                                                                                                |                                                                        | 1                    |
| váo nhân chấ đã un tiên                                                                                                    |                                                                                                    |                                                                                                    |                                                                                                    |                                                                                                |                                                                        | 闄 Chọn file đính kèn |
| xao mign che uò uù tien                                                                                                    |                                                                                                    |                                                                                                    |                                                                                                    |                                                                                                |                                                                        |                      |
| m tra lại thông ti                                                                                                    | n → Gửi đăn<br>côn                                                                                                    | ng ký<br>g hòa xã hội chủ                                                                                                    | NGHĨA VIỆT NAM                                                                                                    |                                                                                                |                                                                        |                      |
| m tra lại thông ti<br>1. Họ và tên học sinh: Nguyễi<br>2. Ngày, tháng, năm sinh: 07,<br>3. Nơi sinh: Phường Trường S<br>4. Có hộ khẩu thường trú: Sơn<br>5. Hiện đang cư trú tại: Sơn ti<br>6. Đã học hết chương trính Ti<br>7. Thuộc diện ưư tiên:<br>8. Kết quả học tập năm lớ                                                                                                    | In → Gửi đăi<br>CỘN<br>ĐC<br>n Phương Anh<br>12/2012<br>ờơn, Thành phố Sầm Sơr<br>n Tháng, Phường Trường<br>hằng, Phường Trường<br>sẽ ểu học tại trường: Trườr<br>ợp 5:                                                                                                    | ng ký<br>G HÒA XÃ HỘI CHỦ<br>Độc lập - Tự do -<br>                                                                                                    | NGHĨA VIỆT NAM<br>Hạnh phúc<br><br>ÀO LỚP 6 THCS<br>3 - 2024<br>Giới tính: N<br>Sơn, Thanh Hóa<br>n, Thanh Hóa<br>n                                                                                 | ισ                                                                                             |                                                                        |                      |
| m tra lại thông ti<br>1. Họ và tên học sinh: Nguyễu<br>2. Ngày, tháng, năm sinh: 07/<br>3. Nơi sinh: Phường Trường S<br>4. Có hộ khẩu thường trú: Sơn<br>5. Hiện đang cư trú tại: Sơn ti<br>6. Đã học hết chương trình Ti<br>7. Thuộc diện ưu tiên:<br>8. Kết quả học tập năm lớ<br><i>a) Kết quả các môn học</i>                                                                                                    | in → Gửi đăi<br>CỘN<br>ĐC<br>n Phương Anh<br>12/2012<br>Sơn, Thành phố Sầm Sơr<br>n Tháng, Phường Trường<br>sểu học tại trường: Trườr<br>yp 5:                                                                                                    | ng ký<br>G HÒA XÃ HỘI CHỦ<br>Độc lập - Tự do -<br>                                                                                                    | NGHĨA VIỆT NAM<br>Hạnh phúc<br><br>ÀO LỚP 6 THCS<br>3 - 2024<br>Giới tính: N<br>Sơn, Thanh Hóa<br>n, Thanh Hóa<br>n                                                                                 | L0°                                                                                            |                                                                        |                      |
| m tra lại thông ti<br>1. Họ và tên học sinh: Nguyễ<br>2. Ngày, tháng, năm sinh: 07/<br>3. Nơi sinh: Phường Trường S<br>4. Có hộ khẩu thường trù: Sơn ti<br>6. Đã học hết chương trình Ti<br>7. Thuộc diện ưu tiên:<br>8. Kết quả học tập năm lớ<br>a) Kết quả các môn học<br>Môn học                                                                                                    | n → Gửi đăn<br>CỘN<br>ĐC<br>n Phương Anh<br>12/2012<br>Sơn, Thành phố Sầm Sơn<br>n Tháng, Phường Trường<br>Năng, Phường Trường Si<br>ểu học tại trường: Trườn<br>ợp 5:<br>Tiếng Việt                                                                                                    | ng ký<br>G HÒA XÃ HỘI CHỦ<br>Độc lập - Tự do -<br>ÍN XIN DỰ TUYỀN V<br>Năm học: 202<br>h, Thanh Hóa<br>g Sơn, Thành phố Sầm Sơ<br>ng Tiểu học Trường Sơ<br>Toán                                                                                                    | NGHĨA VIỆT NAM<br>Hạnh phúc<br>YÀO LỚP 6 THCS<br>3 - 2024<br>Giới tỉnh: N<br>Sơn, Thanh Hóa<br>n, Thanh Hóa<br>n                                                                                    | <b>Ιά</b><br>Lịch sử và Địa                                                                    | í Tiếng Anh                                                            |                      |
| m tra lại thông ti<br>1. Họ và tên học sinh: Nguyễ<br>2. Ngày, tháng, năm sinh: 07/<br>3. Nơi sinh: Phường Trường S<br>4. Có hộ khẩu thường trú: Sơn<br>5. Hiện đang cư trú tại: Sơn ti<br>6. Đã học hết chương trình Ti<br>7. Thuộc diện ưu tiên:<br>8. Kết quả học tập năm lớ<br>a) Kết quả các môn học<br>Mức độ đạt được                                                                                                    | In → Gửi đăn<br>CộN<br>ĐC<br>n Phương Anh<br>12/2012<br>tơn, Thành phố Săm Sơn<br>n Thắng, Phường Trường Si<br>ểu học tại trường: Trườr<br>ợp 5:<br>Tiếng Việt<br>Hoàn thành tốt                                                                                                    | ng ký<br>G HÒA XÃ HỘI CHỦ<br>Độc lập - Tự do -<br>ÍN XIN DỰ TUYỀN V<br>Năm học: 202<br>h, Thanh Hóa<br>g Sơn, Thành phố Sầm Sơ<br>ng Tiểu học Trường Sơ<br>Toán<br>Hoàn thành tốt                                                                                                    | NGHĨA VIỆT NAM<br>Hạnh phúc<br>YÀO LỚP 6 THCS<br>3 - 2024<br>Giới tính: N<br>Sơn, Thanh Hóa<br>n, Thanh Hóa<br>n<br>Khoa học<br>Hoàn thành tốt                                                      | ια<br>Lịch sử và Địa<br>Hoàn thành tố                                                          | í Tiếng Anh<br>ti <b>Hoàn thành tố</b>                                 | őt                   |
| m tra lại thông ti<br>1. Họ và tên học sinh: Nguyễi<br>2. Ngày, tháng, năm sinh: 07/<br>3. Nơi sinh: Phường Trường S<br>4. Có hộ khẩu thường trú: Sơn<br>5. Hiện đang cư trú tại: Sơn ti<br>6. Đã học hết chương trình Ti<br>7. Thuộc diện ưu tiên:<br>8. Kết quả học tập năm lớ<br>a) Kết quả các môn học<br>Mức độ đạt được<br>Điểm KTĐK cuối năm                                                                                  | In → Gửi đăn<br>CỘN<br>ĐC<br>n Phương Anh<br>12/2012<br>Sơn, Thành phố Sầm Sơn<br>n Thắng, Phường Trường Si<br>ểu học tại trường: Trườn<br>ứp 5:<br>Tiếng Việt<br>Hoàn thành tốt<br>9                                                                                                    | ng ký<br>G HÒA XÃ HỘI CHỦ<br>Độc lập - Tự do -<br>ỨN XIN DỰ TUYỀN V<br>Năm học: 202<br>Năm học: 202<br>Năm học 202<br>Năm học 202<br>Năm học 202<br>Năm học 202<br>Năm học 202<br>Năm học 102<br>Năm học 102<br>Năm hột sảm sơ<br>Ng Tiểu học Trường Sơ<br>Toán<br>Hoàn thành tốt<br>10 | NGHĨA VIỆT NAM<br>Hạnh phúc<br>TÀO LỚP 6 THCS<br>3 - 2024<br>Giới tính: N<br>Sơn, Thanh Hóa<br>m, Thanh Hóa<br>n<br>Khoa học<br>Hoàn thành tốt<br>9                                                 | ισ<br>Lịch sử và Địa<br>Hoàn thành tố<br>10                                                    | í Tiếng Anh<br>t Hoàn thành tố<br>9                                    | őt                   |
| m tra lại thông ti<br>1. Họ và tên học sinh: Nguyễi<br>2. Ngày, tháng, năm sinh: 07/<br>3. Nơi sinh: Phường Trường Sơ<br>4. Có hộ khẩu thường trú: Sơn ti<br>6. Đã học hết chương trính Ti<br>7. Thuộc diện ưu tiên:<br>8. Kết quả học tập năm lớ<br>a) Kết quả các môn học<br>Mức độ đạt được<br>Điểm KTĐK cuối năm<br>b) Mức độ đạt được vẽ cả<br>c) Mức độ đạt được vẽ cả<br>Tốt / Tốt / Tốt / Tốt                                | In → Gửi đăn<br>CộN<br>ĐC<br>n Phương Anh<br>12/2012<br>Sơn, Thành phố Sâm Sơn<br>n Thầng, Phường Trường<br>Mẫng, Phường Trường Siểu học tại trường: Trườn<br>gọ 5:<br>Tiếng Việt<br>Hoàn thành tốt<br>9<br>ác năng lực (Tự phục<br>ác phẩm chất (chăm                                   | ng ký<br>G HÒA XÃ HỘI CHỦ<br>Độc lập - Tự do -<br>ÍN XIN DỰ TUYỀN V<br>Năm học: 202<br>h, Thanh Hóa<br>g Sơn, Thành phố Sầm Sơ<br>ng Tiểu học Trường Sơ<br>Toán<br>Hoàn thành tốt<br>10<br>: vụ, tự quán/Hợp tá<br>học, chấm làm/Tự tr                                                  | NGHĨA VIỆT NAM<br>Hạnh phúc<br>YÀO LỚP 6 THCS<br>3 - 2024<br>Giới tính: N<br>Sơn, Thanh Hóa<br>n, Thanh Hóa<br>n<br>Khoa học<br>Hoàn thành tốt<br>9<br>ic/Tự học, giải quyệ<br>tín, trách nhiệm/Tru | tự<br>Lịch sử và Địa<br>Hoàn thành tố<br>10<br>t vấn đẽ): <b>Tốt / 1</b><br>ng thực, kỉ luật/t | í Tiếng Anh<br>t Hoàn thành tế<br>9<br>ốt / Tốt<br>Đoàn kết, yêu thươn | őt<br>1g):           |
| m tra lại thông ti<br>1. Ho và tên học sinh: Nguyễi<br>2. Ngày, tháng, năm sinh: 07/<br>3. Nơi sinh: Phường Trường S<br>4. Có hộ khẩu thường trú: Sơi<br>5. Hiện đang cư trú tại: Sơn ti<br>6. Đã học hết chương trình Ti<br>7. Thuộc diện ưu tiên:<br>8. Kết quả học tập năm lớ<br>a) Kết quả các môn học<br>Mức độ đạt được<br>Diểm KTĐK cuối năm<br>b) Mức độ đạt được vẽ cả<br>c) Mức độ đạt được vẽ cả<br>Tốt / Tốt / Tốt / Tốt | In → Gửri đăn<br>CộN<br>ĐC<br>n Phương Anh<br>12/2012<br>sơn, Thành phố Sầm Sơn<br>n Thầng, Phường Trường Si<br>ểu học tại trường: Trườn<br>số học tại trường: Trườn<br>rợp 5:<br>Tiếng Việt<br>Hoàn thành tốt<br>9<br>ác năng lực (Tự phục<br>ác phẩm chất (chăm<br>ớp 6 Trường THCS Tr | ng ký<br>G HÒA XÃ HỘI CHỦ<br>Độc lập - Tự do -<br>Độc lập - Tự do -<br>ỨN XIN DỰ TUYỀN V<br>Năm học: 202<br>N, Thanh Hóa<br>g Sơn, Thành phố Sầm Sơ<br>ng Tiểu học Trường Sơ<br>Toán<br>Hoàn thành tốt<br>10<br>vụ, tự quán/Hợp tá<br>học, chăm làm/Tự tr                               | NGHĨA VIỆT NAM<br>Hạnh phúc<br>TÀO LỚP 6 THCS<br>3 - 2024<br>Giới tính: N<br>Sơn, Thanh Hóa<br>m, Thanh Hóa<br>m<br>Khoa học<br>Hoàn thành tốt<br>9<br>c/Tự học, giải quyế<br>tín, trách nhiệm/Tru  | lữ<br>Lịch sử và Địa<br>Hoàn thành tố<br>10<br>t vấn đề): Tốt / T<br>ng thực, kỉ luật/t        | í Tiếng Anh<br>t Hoàn thành tố<br>9<br>ốt / Tốt<br>Đoàn kết, yễu thươn | őt<br>1g):           |

## 3. Theo dõi hồ sơ hoặc rút hồ sơ.

- (1) Người dùng theo dõi trạng thái hồ sơ và thông tin phản hồi của nhà trường thông qua trạng thái hồ sơ.

- (2) Nếu trong thời gian tuyển sinh người dùng muốn rút hồ sơ để chuyển sang trường khác thì thực hiện thao tác Rút hồ sơ.

| ₿ c             | ဝိင ငဝိင | 🙎 Quản lý hi | ð sơ - Thanh <mark>hóa 🛛 🗙 🕂</mark>                                              |                                                                      |                      |                     |                   |                |       |         | ÷        | - | ٥ | $\times$ |
|-----------------|----------|--------------|----------------------------------------------------------------------------------|----------------------------------------------------------------------|----------------------|---------------------|-------------------|----------------|-------|---------|----------|---|---|----------|
| ÷               | → C      | 🔒 thanhh     | noa.tsdc.vnedu.vn/ho-so-cua-ba                                                   | n                                                                    |                      |                     |                   |                | ☆ (   | 0 1     | <b>¥</b> | 6 | T | ₹        |
| ŝ               |          | Hỗ t         | trợ (Từ 8h00 đến 17h00) - HotLine : 0:                                           | 2373.852.328                                                         |                      |                     |                   |                | 20    | 0899852 | 5 ~      |   |   |          |
| ମ୍ଭ<br><i>ତ</i> |          | 6            | SỞ GIÁO DỤC VÀ ĐÀO<br>HỆ THỐNG TUYỂN SINH ĐẦU                                    | <b>TẠO THANH HÓA</b><br>CÃP                                          | Thông tin tuyển sinh | Quy định tuyển sinh | Hướng dẫn đăng ký | Tra cứu hồ sơ  | Tạo h | õ sơ    |          |   |   |          |
| +               |          |              | Danh sách hồ s                                                                   | σ                                                                    |                      |                     |                   | <b>≣</b> ∓ Tạo | hồ sơ | y       |          |   |   |          |
|                 |          |              | Hồ sơ đã được tiếp nhậ<br>Thông tin học sinh<br>Họ và tên: Phạm Thị Quỳnh<br>Anh | n 1<br>Thông tin trường học<br>Trường THCS Quảng Đức (Nguyện vọng 1) | Thông tin phản hồ    | N 🞯 🖉 🕻             | 9                 | 2 Rút          | hồ sơ | (       |          |   |   |          |
| ø               |          |              | Mã hồ sơ: f240769d<br>Mã học sinh: 2008998525                                    | Huyện Quảng Xương                                                    |                      |                     |                   |                |       |         |          |   |   |          |
| ¢•<br>          |          |              |                                                                                  |                                                                      |                      |                     |                   |                |       |         |          |   |   |          |